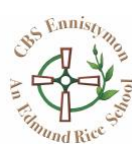

How to Post a Picture to the One Note App on Your Phone.

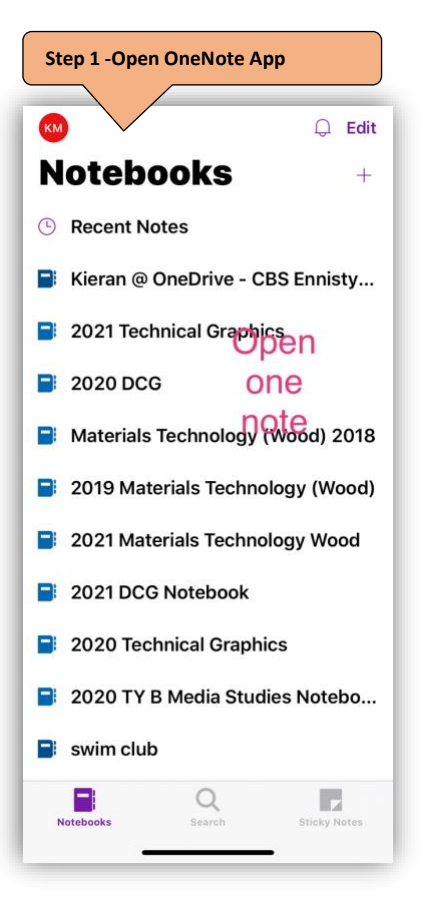

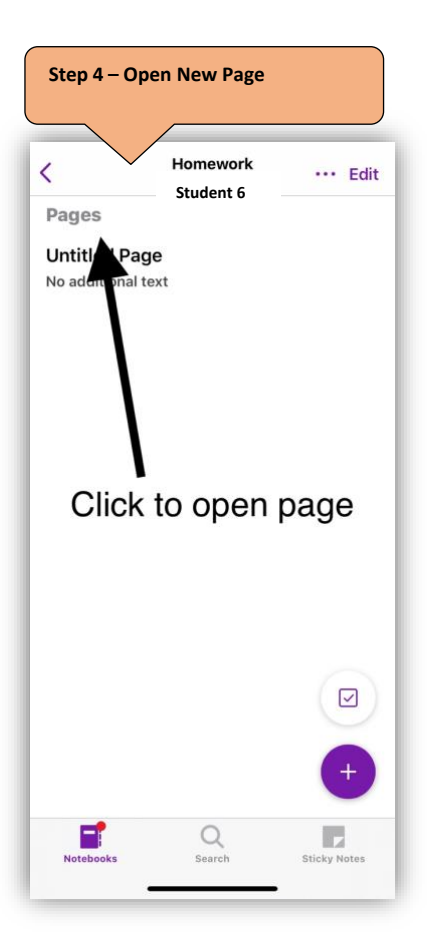

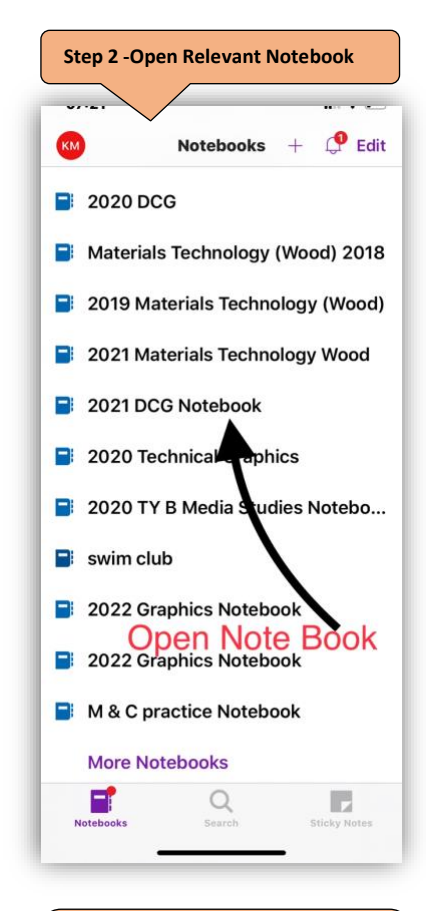

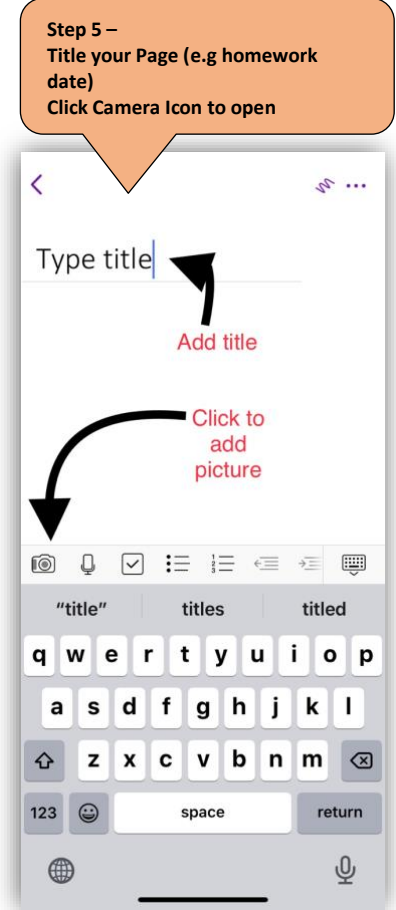

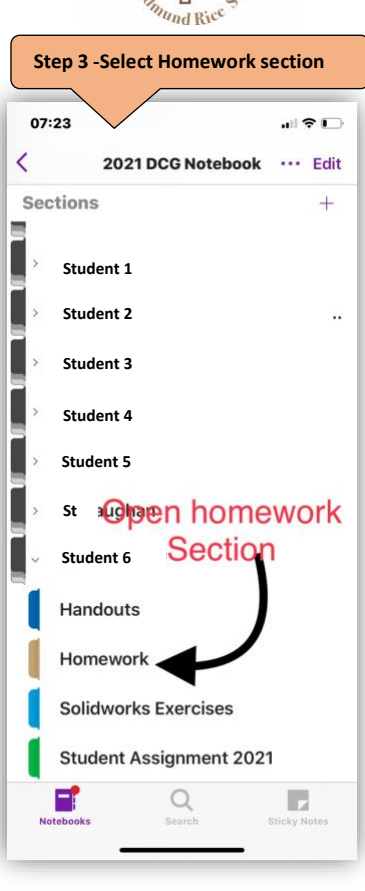

Step 6 Try Different Settings Document auto crops to page size Hold Phone perpendicular to sheet in good light

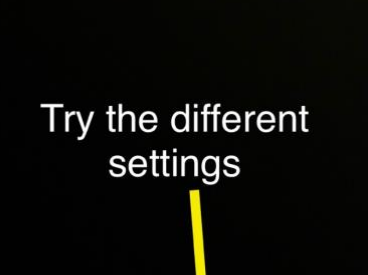

PHOTO DOCUMENT WHITEBOARD

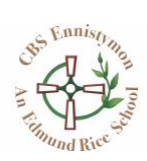

## Step 7 Photograph Your Work

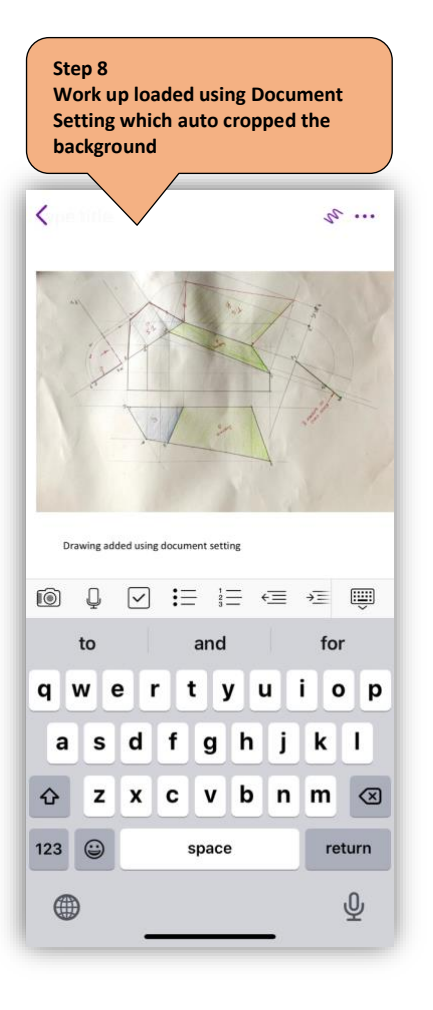